# CalSAWS

## **CalWIN ISS**

## Implementation Support Services

## Case Review Report and Guide (CRG)

Go-Live Packet (GLP) – Appendix G04 – Guide #4: Update Schedule on Child Care Certificate Detail Page

March 3, 2023

© 2022 CalSAWS Consortium. All Rights Reserved.

### Cal<mark>SAWS Implementation Support Services</mark> Go-Live Packet (GLP) – Appendix G04 – Guide #4: Update Schedule on Child Care Certificate Detail Page

| DATE     | DOCUMENT<br>VERSION | REVISION DESCRIPTION                                 | AUTHOR   |
|----------|---------------------|------------------------------------------------------|----------|
| 10/07/22 | .01                 | Original                                             | Deloitte |
| 11/01/22 | 1.0                 | Wave 1 Go-Live                                       | Deloitte |
| 02/03/23 | 2.0                 | Republish – No change                                | ISS      |
| 03/02/23 | 2.1                 | Clarified that a NEW childcare certificate is needed | ISS      |

### TABLE OF CONTENTS

| 1. |                        | 4  |
|----|------------------------|----|
| 2. | BACKGROUND             | 5  |
| 3. | IMPACT ANALYSIS        | 9  |
| 4. | CLEAN-UP INSTRUCTIONS  | 10 |
| 5. | ADDITIONAL INFORMATION | 11 |

### 1. INTRODUCTION

This guide provides detailed actions that end users will be required to take to update the schedule in CalSAWS on the **Child Care Certificate Detail** page.

#### 2. BACKGROUND

If there is an active childcare certificate at the time of conversion, that Certificate will be ended the last day of the month PRIOR to Go-Live. Example: Wave 2, Certificates will end date 1/31/2023. Wave 3 Certificates will end date 3/31/2023. CalSAWS will not allow you to process payments on converted, future dated certificates. Caseworkers will need to create a new certificate in CalSAWS before payment can be made.

Impacted Counties: Contra Costa, Fresno, Orange, San Diego, San Mateo, Santa Barbara, Santa Clara, Santa Cruz, and Sonoma

| CalSAWS                       | Case Name:<br>Case Number |              |                   |            | Journal 🔽            | Tasks 🛞 Help | Resources        | 🊺 Page Map | pping 🎮 Imagi      | ng 🕋 Log Out      |
|-------------------------------|---------------------------|--------------|-------------------|------------|----------------------|--------------|------------------|------------|--------------------|-------------------|
|                               | Case Info                 | Eligibility  | Empl.<br>Services | Child Care | Resource<br>Databank | Fiscal       | Special<br>Units | Reports    | Client<br>Corresp. | Admin Tool:       |
| Case Summary                  | Child C                   | Care Ce      | rtificate         | s List     |                      |              |                  |            |                    |                   |
| Case Number:                  | Display b                 | У            | Status:           | ~          |                      | 🛛 Exclu      | de Rejected      |            |                    | Images            |
| Person Search<br>Case Summary |                           |              | From:             |            |                      | To:          |                  |            |                    | View              |
| Contact                       | Search R                  | esults Sum   | mary              |            |                      |              |                  |            | Results 1 -        | 25 of 134         |
| Child Care Needs              |                           |              |                   |            |                      |              |                  |            | 1 <u>2</u> 3       | <u>4 5 6 Next</u> |
| Child Care Program            |                           |              |                   |            |                      |              |                  |            | Add                | Certificate       |
| Child Care Certificates       | Fund                      | ina          |                   |            |                      |              |                  |            |                    |                   |
| Individual Demographics       | Sour                      | ce (         | Child's Nam       | ie Pr      | ovider               | Start Date   | stop             | Date       | Status             |                   |
| Relationships                 |                           |              | ~                 |            |                      |              | ▽                |            | ▽ .                |                   |
| Employment                    | Stage                     | <u>e 1</u>   |                   |            |                      | 11/09/202    | 2 11/3           | 0/2022     | Approved           | Edit              |
| SIP                           | Charac                    |              |                   |            |                      | 11/00/000    | 0 11/0           |            | 6                  | Tala              |
| School Attend.                | Stage                     | <u>; 1</u>   |                   |            |                      | 11/09/202    | 2 11/30          | J/2022     | Approved           | Ealt              |
|                               | <u>Stage</u>              | <u>e 1</u> . |                   |            |                      | 11/09/202    | 2 11/30          | 0/2022     | Approved           | Edit              |

Figure 2-1 – Child Care Certificates List Page

Cal**SAWS Implementation Support Services** Go-Live Packet (GLP) – Appendix G04 – Guide #4: Update Schedule on Child Care Certificate Detail Page

| Cal <b>SAWS</b>         | Case Name:<br>Case Number: |                         |                   |            | 🚺 Journal                      | 🔽 Tasks      | Help   | Resources        | 🊺 Page Map   | ping 🎮 Imag        | jing 🚰 Log Out |
|-------------------------|----------------------------|-------------------------|-------------------|------------|--------------------------------|--------------|--------|------------------|--------------|--------------------|----------------|
|                         | Case Info                  | Eligibility             | Empl.<br>Services | Child Car  | e Resour<br>Databa             | rce F<br>ink | Fiscal | Special<br>Units | Reports      | Client<br>Corresp. | Admin Tools    |
| Case Summary            | Child C                    | are Cer                 | tificate          | e Detai    | I                              |              |        |                  |              |                    |                |
| Case Number:            | - *- Indicat               | es required f<br>Images | ields<br>Generat  | e CSF 141  | Genera                         | te Form      | View P | ayment Calo      | ulation List | Сору               | Edit Close     |
| Person Search           | Primary:                   |                         |                   | Fun<br>Sta | <mark>iding Soι</mark><br>αe 1 | irce:        |        | Cei              | rtificate II | ):                 |                |
| Case Summary            | Certificat                 | e Period: *             |                   |            | <u> </u>                       |              |        |                  |              |                    |                |
| Contact                 | From: 11/                  | 09/2022 To:             | 11/30/202         | 22         |                                |              |        |                  |              |                    |                |
| Child Care Needs        | Child's N                  | ame: <del>×</del>       |                   |            |                                |              |        | Sta              | tus: *       |                    |                |
| Child Care Program      |                            |                         |                   |            |                                |              |        | Арг              | proved       |                    |                |
| Child Care Certificates |                            | •                       |                   |            |                                |              |        |                  |              |                    |                |
| Individual Demographics | Schedule                   | *                       |                   |            |                                |              |        |                  |              |                    |                |
| Relationships           | Regular                    |                         |                   |            |                                |              |        |                  |              |                    |                |
| STR                     | Su                         | Мо                      | Tu                | We         | Th                             | Fr           | Sa     | Time In          | 1            | Fime Out           |                |
| School Attend.          | Vacation                   | 1                       |                   |            |                                |              |        |                  |              |                    |                |
|                         | Su                         | Мо                      | Tu                | We         | Th                             | Fr 8         | Sa     | Time In          | ۱            | Fime Out           |                |
|                         |                            |                         |                   |            |                                |              |        |                  |              |                    |                |
|                         |                            |                         |                   |            |                                |              |        |                  |              |                    |                |
|                         | Provider:                  | *                       |                   | Se         | rvice: *                       |              |        |                  |              | County: *          |                |
|                         |                            |                         |                   |            |                                |              |        |                  |              | Contra Cos         | ta             |
|                         | Payee: *                   |                         |                   | Ba         | ckup Pro                       | vider: *     | ¢      |                  |              |                    |                |
|                         | Same as F                  | Provider                |                   | No         | 1                              |              |        |                  |              |                    |                |
|                         | Rates 🛞                    |                         |                   |            |                                |              |        |                  |              |                    |                |
|                         | Schedul                    | e Type                  | Care              | Туре       | Rate                           | Гуре         |        | Provi            | der Rate     | RMR                | Co-Pay         |
|                         | Regular                    |                         | Full 1            | Time       | Month                          | ly           |        |                  | 323.94       | 0.00               | 323.94         |

Figure 2-2 – Child Care Certificate Detail Page

Cal**SAWS Implementation Support Services** Go-Live Packet (GLP) – Appendix G04 – Guide #4: Update Schedule on Child Care Certificate Detail Page

| Cal <b>SAWS</b>               | Case Name:<br>Case Number: |                |                   | C          | ] Journal 💟 T        | asks 🔞 Hel | p 🗐 Resources     | 🗎 Page Map | oing 🎮 Imagi       | ing <mark>ذ</mark> Log Out |
|-------------------------------|----------------------------|----------------|-------------------|------------|----------------------|------------|-------------------|------------|--------------------|----------------------------|
|                               | Case Info                  | Eligibility    | Empl.<br>Services | Child Care | Resource<br>Databank | Fiscal     | Special<br>Units  | Reports    | Client<br>Corresp. | Admin Tools                |
| Case Summary                  | Select                     | Certific       | ate Per           | iod        |                      |            |                   |            |                    |                            |
| Case Number:                  | New Cert                   | tificate Peri  | od:*              |            |                      |            |                   | Co         | ontinue            | Cancel                     |
| Person Search<br>Case Summary | From:<br>07/08/2022        |                |                   |            |                      |            | To:<br>07/31/2022 |            |                    |                            |
| Contact                       |                            |                |                   |            |                      |            |                   | Co         | ontinue            | Cancel                     |
| Child Care Program            | This <u>Type 1</u>         | page took 0.39 | seconds to lo     | ad.        |                      |            |                   |            |                    |                            |
| Individual Demographics       |                            |                |                   |            |                      |            |                   |            |                    |                            |
| Relationships<br>Employment   |                            |                |                   |            |                      |            |                   |            |                    |                            |
| SIP<br>School Attend.         |                            |                |                   |            |                      |            |                   |            |                    |                            |
|                               |                            |                |                   |            |                      |            |                   |            |                    |                            |
|                               |                            |                |                   |            |                      |            |                   |            |                    |                            |

Figure 2-3 – Select Certificate Period Page

Cal**SAWS Implementation Support Services** Go-Live Packet (GLP) – Appendix G04 – Guide #4: Update Schedule on Child Care Certificate Detail Page

| Cased Nut                           | nber:                                                                                  |                                                                                         |                      |                   |                 |                                  | 💭 Journal 💟 Ta                                                                      | isks 🔞 Help             | Resource                              | s 🄟 Page Mapp                                                               | ing 💌 Imagi        | ng 🕍 Lo |
|-------------------------------------|----------------------------------------------------------------------------------------|-----------------------------------------------------------------------------------------|----------------------|-------------------|-----------------|----------------------------------|-------------------------------------------------------------------------------------|-------------------------|---------------------------------------|-----------------------------------------------------------------------------|--------------------|---------|
| Case                                | Info                                                                                   | Eligibi                                                                                 | lity                 | Empl.<br>Service: | ۰               | hild Car                         | e Resource<br>Databank                                                              | Fiscal                  | Special<br>Units                      | Reports                                                                     | Client<br>Corresp. | Admin   |
| Chi                                 | ld C                                                                                   | are                                                                                     | Cert                 | ifica             | te D            | )etai                            |                                                                                     |                         |                                       |                                                                             |                    |         |
| <b>*</b> - I                        | ndicate                                                                                | es requ                                                                                 | ired fie             | lds               |                 |                                  |                                                                                     |                         |                                       | Save And                                                                    | Copy Sav           | /e Ca   |
| Prir                                | mary:                                                                                  |                                                                                         |                      |                   |                 |                                  | Funding Sou                                                                         | rce:                    |                                       | Certificate                                                                 | ID:                | -       |
| Cer                                 | tificat                                                                                | e Peri                                                                                  | iod: 🔻               |                   |                 |                                  |                                                                                     |                         |                                       |                                                                             |                    |         |
| From                                | n: 07/                                                                                 | 08/20                                                                                   | 22 To: [             | 07/31/202         | 2               |                                  | Clear                                                                               |                         |                                       |                                                                             |                    |         |
| Ch                                  | ild's N                                                                                | lame:                                                                                   | *                    |                   |                 |                                  |                                                                                     |                         |                                       |                                                                             |                    |         |
|                                     |                                                                                        | ``                                                                                      |                      |                   |                 |                                  |                                                                                     |                         |                                       |                                                                             |                    |         |
| Act                                 | ivities                                                                                |                                                                                         |                      |                   |                 |                                  |                                                                                     |                         |                                       |                                                                             |                    |         |
| Ty                                  | ne                                                                                     | <u>'</u>                                                                                |                      |                   | Sta             | tus                              |                                                                                     | Begin D                 | ate                                   | End                                                                         | Date               |         |
|                                     |                                                                                        |                                                                                         |                      |                   |                 |                                  |                                                                                     |                         |                                       |                                                                             |                    |         |
|                                     |                                                                                        |                                                                                         |                      |                   |                 |                                  |                                                                                     |                         |                                       |                                                                             |                    | Se      |
|                                     | _                                                                                      | _                                                                                       |                      |                   | _               |                                  |                                                                                     |                         |                                       |                                                                             |                    |         |
| Sch                                 | edule                                                                                  | (a)                                                                                     |                      |                   |                 |                                  |                                                                                     |                         |                                       |                                                                             |                    |         |
| Sch                                 | edule<br>gular                                                                         | ۲                                                                                       |                      |                   |                 |                                  |                                                                                     |                         |                                       |                                                                             |                    |         |
| Re                                  | gular<br>Su                                                                            | Mo                                                                                      | Tu                   | We                | Th              | Fr                               | Sa Time In                                                                          |                         |                                       | Time Out                                                                    |                    |         |
| Re                                  | gular<br>Su                                                                            | Mo                                                                                      | Tu                   | We                | Th              | Fr                               | Sa Time In                                                                          | 30 💙 🗛 '                | · · · · · · · · · · · · · · · · · · · | Time Out                                                                    | PM 💙               | 1       |
| Re                                  | sular<br>Su<br>0.0                                                                     | Mo                                                                                      | Tu<br>2<br>10.0      | We                | Th<br>          | Fr<br>0.0                        | Sa Time In<br>7 V:<br>0.0 Total: 1                                                  | 30 ✔ [AM '              | · · · · · · · · · · · · · · · · · · · | Time Out<br>5 💙 ]: 30 🗸<br>Ratio: 0.0%                                      | PM 💙               | 1       |
| Re                                  | gular<br>Su<br>0.0                                                                     | Mo 0.0                                                                                  | Tu<br>2<br>10.0      | We 0.0            | Th<br>0.0       | Fr<br>0.0                        | Sa Time In<br>7 V:<br>0.0 Total: 1<br>• V:                                          | 30 🗸 AM '               |                                       | Time Out<br>5 💙 : 30 🗸<br>Ratio: 0.0%                                       | PM ♥               | 1       |
| Re<br>Va                            | Su<br>0.0<br>Cation                                                                    | Mo<br>0.0                                                                               | Tu<br>2<br>10.0      | We 0.0            | Th<br>0.0       | Fr<br>0.0                        | Sa Time In<br>7 ¥:[<br>0.0 Total: 1<br>• ¥:[<br>Sa Time In                          | 30 🗸 (AM 1<br>0.0       |                                       | Time Out                                                                    | [₽М <b>▼</b> ]     | 1       |
| Sch<br>Re<br>U                      | su<br>su<br>su<br>su<br>su<br>cation<br>su                                             | Mo 0.0 1 Mo                                                                             | Tu<br>2<br>10.0      | We 0.0 We         | Th<br>0.0<br>Th | Fr<br>0.0<br>0                   | Sa Time In<br>7 V:<br>0.0 Total: 1<br>V:<br>Sa Time In                              | 30 V AM<br>0.0          |                                       | Time Out                                                                    |                    | 1       |
| Sch<br>Re<br>Va                     | sular<br>Su<br>0.0<br>Cation<br>Su<br>emove                                            | Mo 0.0 1 Mo                                                                             | Tu<br>☑<br>10.0<br>□ | We<br>0.0<br>0    | Th<br>0.0<br>1  | Fr<br>0.0<br>Fr                  | Sa Time In<br>7 ¥:[<br>0.0 Total: 1<br>• ¥:[<br>Sa Time In<br>• ¥:[                 | 30 V AM 1<br>0.0<br>V 1 |                                       | Time Out<br>5 • : 30 •<br>Ratio: 0.0%<br>• : •<br>Time Out<br>• : •         |                    | 1       |
| Sch<br>Re<br>Va<br>Va               | sular<br>Su<br>0.0<br>cation<br>Su<br>su<br>ariabl                                     | Mo<br>0.0<br>0.0<br>0<br>0                                                              | Tu<br>2<br>10.0      | We 0.0 We         | Th<br>0.0<br>1  | Fr<br>0.0<br>Fr                  | Sa Time In<br>7 ¥:<br>0.0 Total: 1<br>• ¥:<br>Sa Time In<br>• ¥:                    | 30 V AM '<br>0.0<br>V V |                                       | Time Out                                                                    | PM V               | 1       |
| Sch                                 | edule<br>gular<br>Su<br>0.0<br>cation<br>Su<br>cation<br>su<br>ariabl                  | Mo<br>0.0<br>Mo                                                                         | Tu<br>2<br>10.0<br>□ | We 0.0 We         | Th<br>0.0       | Fr<br>0.0<br>Fr                  | Sa Time In<br>7 ¥:[<br>0.0 Total: 1<br>• ¥:[<br>Sa Time In<br>• ¥:[                 | 30 ¥ AM 1<br>0.0<br>¥ 1 |                                       | Time Out                                                                    |                    | 1       |
| Sch<br>Re<br>Va<br>Va               | edule<br>gular<br>Su<br>0.0<br>cation<br>Su<br>ariabl                                  | Mo<br>0.0<br>0.0<br>0<br>0                                                              | Tu<br>10.0<br>       | We                | Th<br>0.0<br>1  | Fr<br>0.0<br>Fr                  | Sa Time In<br>7 • :[<br>0.0 Total: 1<br>• • :[<br>Sa Time In<br>• • :[<br>srvice: * | 30 V AM '<br>0.0<br>V V |                                       | Time Out<br>5  Courr<br>5  Courr                                            | PM ♥               | 1       |
| Sch<br>Re<br>Va<br>Va<br>Pro<br>Pay | eedule<br>gular<br>Su<br>0.0<br>Cation<br>Su<br>Cation<br>Su<br>Cation<br>Su<br>Vider: | <ul> <li>Mo</li> <li>0.0</li> <li>0.0</li> <li>0.0</li> <li>0.0</li> <li>0.0</li> </ul> | Tu<br>10.0<br>Tu     | We 0.0 We         | Th<br>0.0       | Fr<br>0.0<br>Fr<br>0<br>Se<br>Ba | Sa Time In<br>7 V:[<br>0.0 Total: 1<br>Sa Time In<br>Sa Time In<br>rvice: *         | 30 V AM 1<br>0.0<br>V 1 |                                       | Time Out<br>5 V : 30 V<br>Ratio: 0.0%<br>V : V<br>Time Out<br>V : V<br>Cour | PM V               | 1       |

Figure 2-4 – Child Care Certificate Detail Page

#### 3. IMPACT ANALYSIS

There is no source data from CalWIN for these fields. Upon conversion, if there is a CURRENT certificate in effect that will be used to issue payments, users will need to update the authorized days and hours within the certificate's weekly schedule. Users will not be able to EDIT the certificate schedule.

### 4. CLEAN-UP INSTRUCTIONS

First, confirm a worker is assigned to the child care program or add the worker.

If there is a current certificate in effect:

- 1. Place the cursor over Child Care on the **Global** navigation bar and select Case Summary.
- 2. Select Child Care Certificates from the **Local** navigator.
- 3. Select the certificate for the most recent month a payment was issued in CalWIN and click the *Edit* button. Enter the "*End Date*" and click the *Save and Copy* button to create a duplicate of the certificate.
- 4. Under New Certificate Periods, enter the new begin date as after the end date of the converted certificate.
- 5. Select the child's name from the drop list menu.
- 6. Under the Schedule section, update the days and hours applicable to the case.
- 7. Click the Save button.

### 5. ADDITIONAL INFORMATION

Not applicable.